## CiNii を使って論文検索

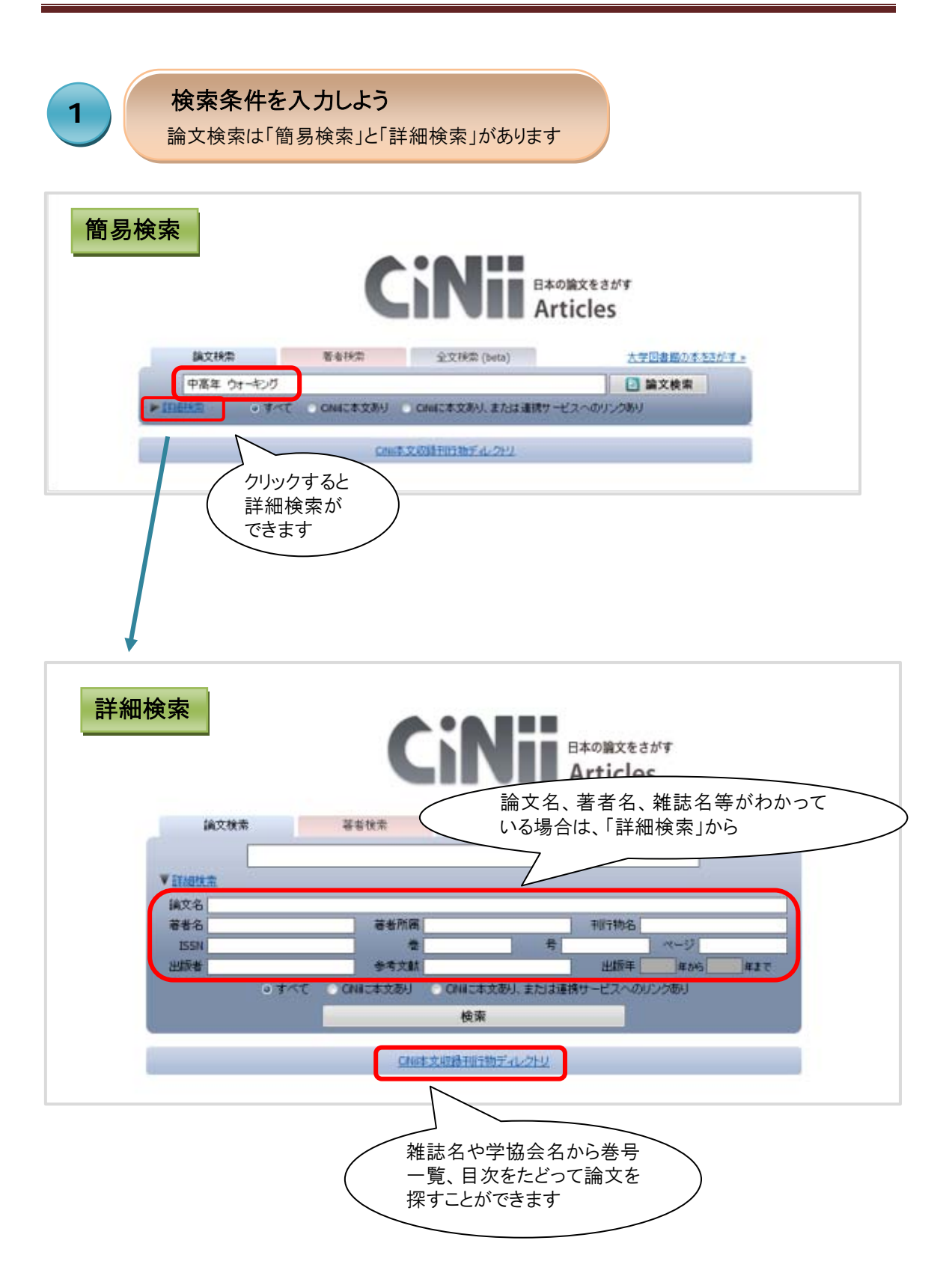

## CiNii を使って論文検索

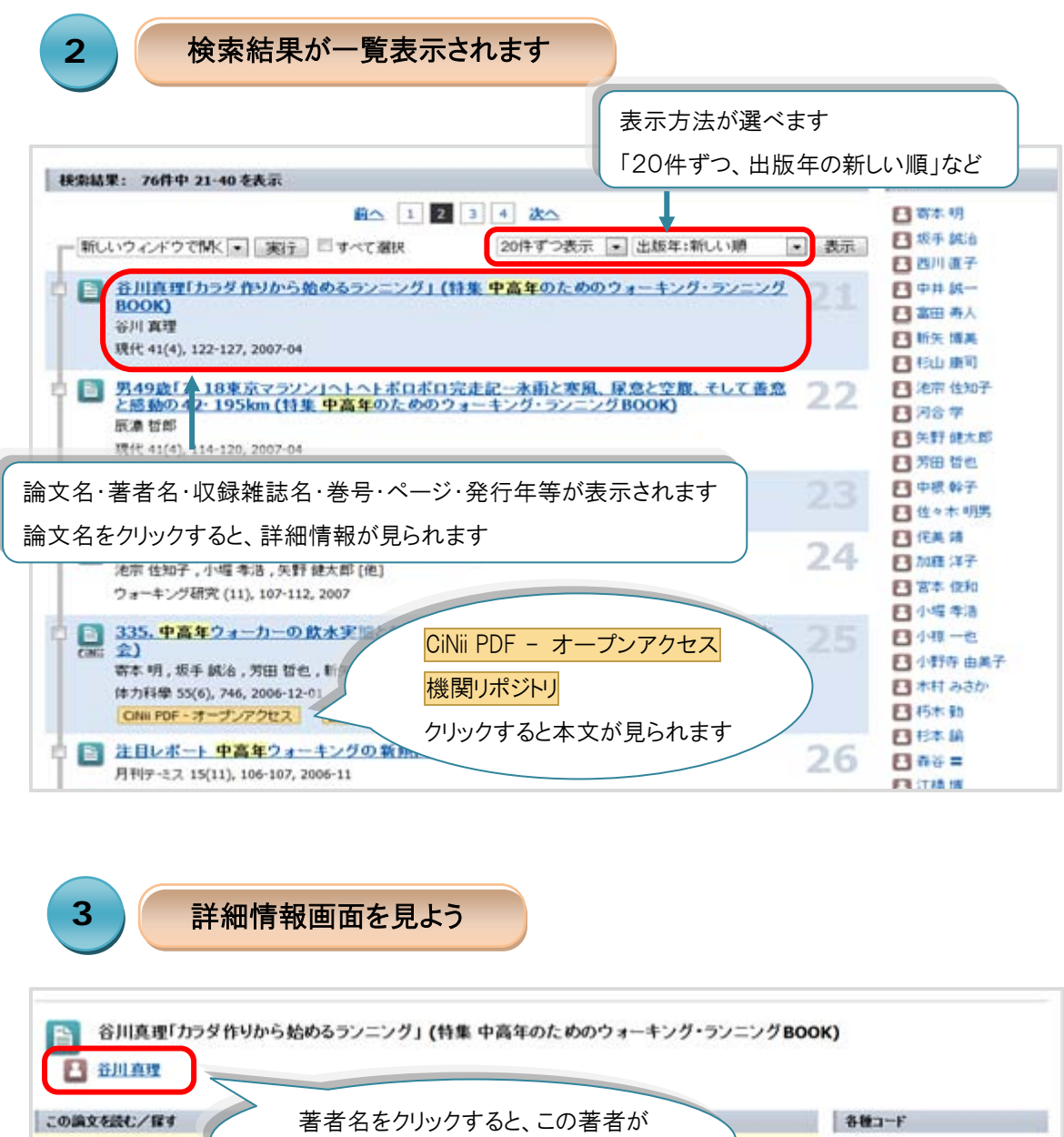

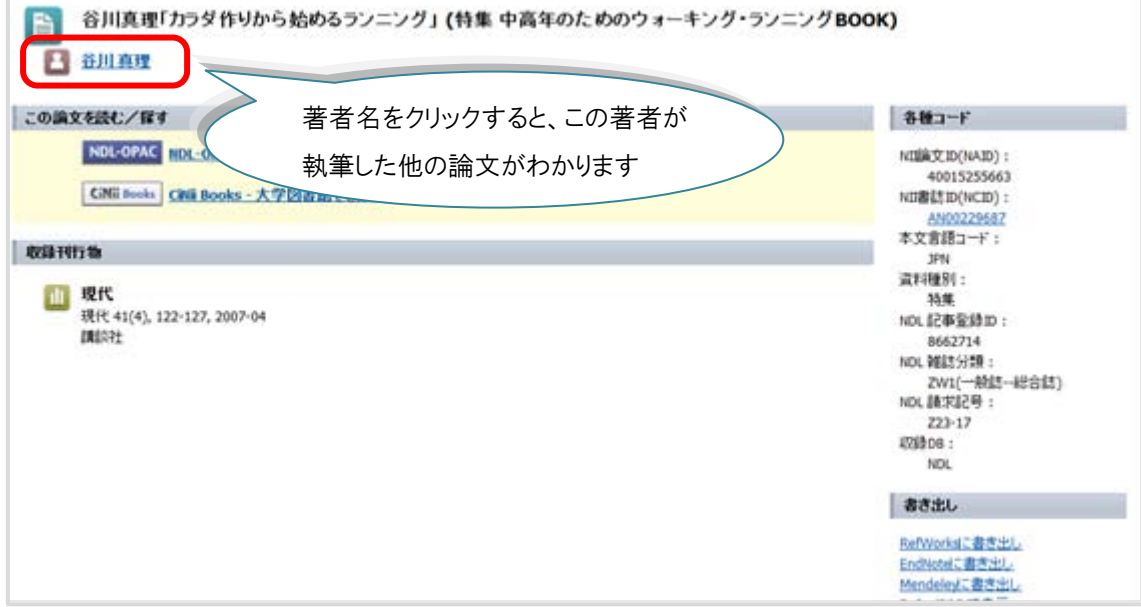